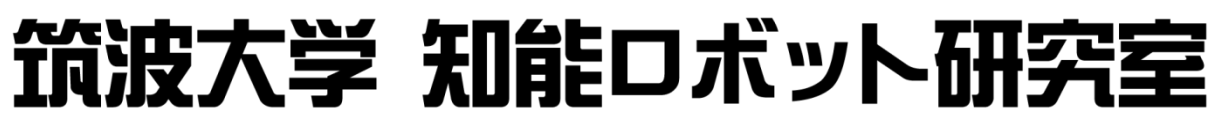

University of Tsukuba, Intelligent Robot Laboratory

# 「ROS」の使い方 ※ROS.org

資料作成:FJY, AZM, DME, YMG, HND, KAT, TCB, NSK 発表:西村 浩毅(NSK)

2022年度第3回山彦セミナー

山彦動かす

ノード作る

便利機能

発展

#### 構成 今回の目標

### ■ROSの概要、システムを理解する ROSで山彦を動かす ROSのプログラミングをする

概要

2

#### 以上は山彦セミナー課題に 取り組むうえで必須の事項である

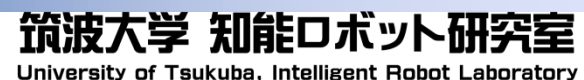

構成 山彦

ノード作る 山彦動かす

便利機能

発展

- □ 今回のセミナーの最低要件
  - ROSがインストール済み

概要

注意点

- 山彦をypspur-rosで動かせる
- ↑前回のセミナーで完了のはず まだの人は早急に行うこと
- □ 注意点

3

- 本カリキュラムは今年が初 不手際があればすみません
- 知ってる人は先をやっててOK
- ypspur\_rosの導入が今年からなので、不手際があるかも しれない
- 公式ROS Tutorialに必ずしも沿わない

2年度第4回山彦セミナー 2022-0

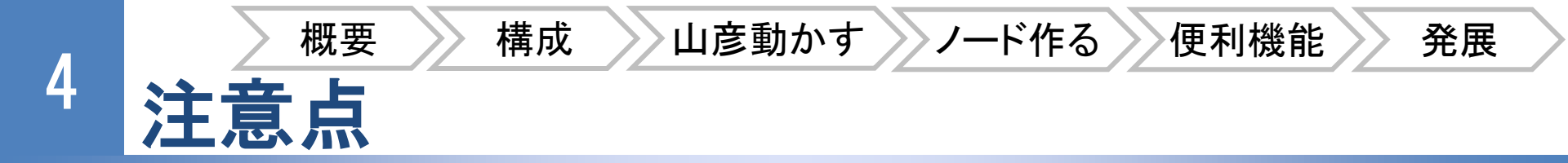

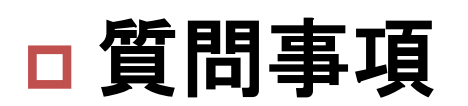

- Unixコマンドラインわかる?
- C++/Pythonのクラスわかる?

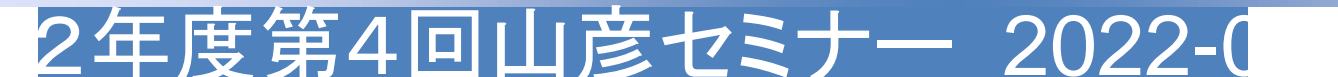

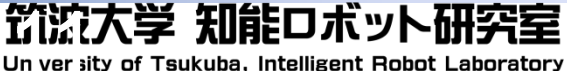

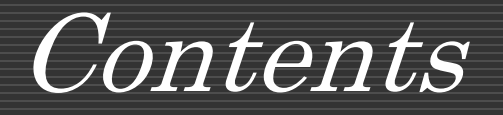

# ROSの概要 山彦でROSを使う 実践

2022年度山彦セミナー第3回

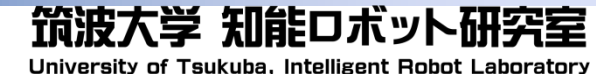

# <sup>6</sup> ROSの概要

- □ ROSとは
  - ロボット用ソフトウェアの開発環境と通信フレームワークを提供 ※ROS2ってのもある

筑流大学 知能ロボット研究室

Un versity of Tsukuba, Intelligent Robot Laboratory

- オープンソース(無料)
- 複数の対応言語・対応環境
  - メインはC++とPython
  - Ubuntu(推奨)、Windows、MacOS
- ロ メリット
  - パッケージ導入が楽
    - 共同開発しやすい
    - 公開パッケージの導入が楽
    - パッケージの取捨選択が楽
- 🛛 デメリット
  - <u>公式チュートリアル</u>が初学者向けではない
     今回の山セミ後見ることを推奨

2年度第4回山彦セミナー 2022-0

#### 7 ROSの概要

#### □ ROSのパッケージの例

- 視覚化ツール「rviz」
  - ROS標準搭載のビューア
  - センサデータやオドメトリを同時に複数表示可能

節流大学 知能ロボット研究室

Un versity of Tsukuba, Intelligent Robot Laboratory

- 地図作成ツール「gmapping」
  - SLAMによる2次元グリッドマップが作成可能
- 自己位置推定ツール「amcl」
  - 自己位置推定を行ってくれる
- ナビゲーションツール「move\_base」

2年度第4回山彦セミナー 2022-0

■ 経路計画を行ってくれる

## <sup>8</sup> ROSの仕組み

#### □基本概念としては4つ

- Roscore:
  - ROSの基本的なプログラムやNodeの集まり

節流大学 知能ロボット研究室

Un versity of Tsukuba, Intelligent Robot Laboratory

Node:

■ ROSにおけるプログラムの基本単位

#### Topic:

Node間の通信を行うための機構

#### Service:

■ Node間の関数呼び出し

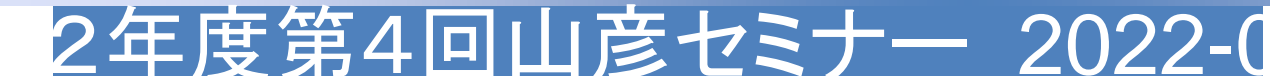

# 9 ROSの仕組み(roscore)

■ NodeやTopic、Serviceの管理を行う

- ROS Master:Nodeの名前登録、解決を行う
- ROS Parameter Server:パラメータを共有
- rosout:ログ記録用のNode

#### □ roscoreの起動後,各Nodeを実行する

\$ roscore

\$ rosrun "パッケーシ`名" "ノート`名" "引数"

これがrosの基本的な使い方

□ 複数のNodeをまとめて実行することも可能

筑流大学 知能ロボット研究室

Un versity of Tsukuba, Intelligent Robot Laboratory

roslaunch(後ほど説明)

\$ roslaunch "パッケーシ゛名" "ランチ名".launch

2年度第4回山彦セミナー 2022-0

# 10 Node

# Node:ROSにおけるプログラムの単位 各センサやロボットを一つのノードとして扱う Node間の通信はroscoreを通じて行う

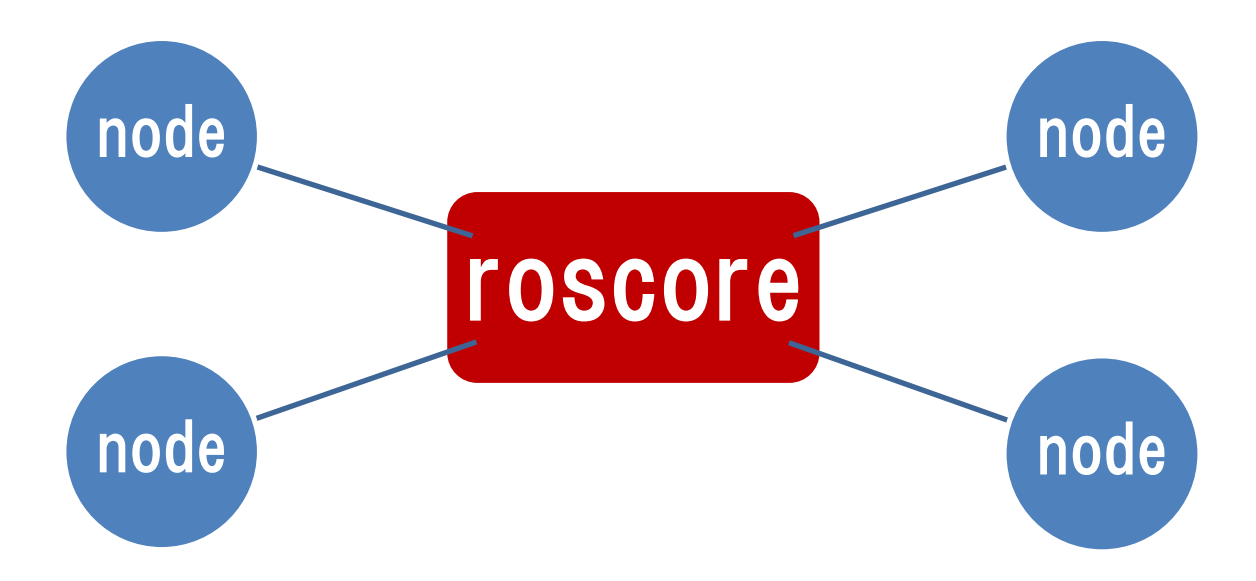

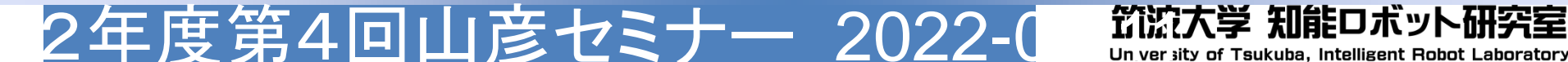

# 11 Topic

### ■ Node間の通信を行うための機構

度第4回山彦セミナー 2022-0

- □ Nodeには<Publisher>と<Subscriber>が存在

  - <Subscriber>は必要なデータをTopic経由で受信
  - Publishされたデータはすべての<Subscriber>に一斉送 信される

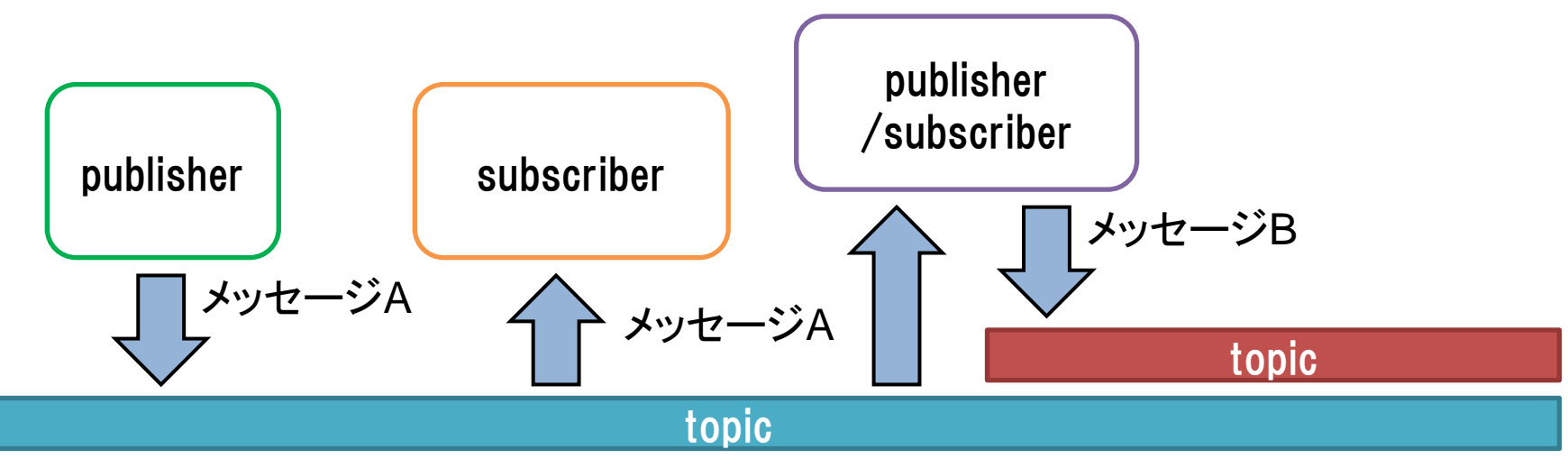

筑流大学 知能ロボット研究室

Un versity of Tsukuba, Intelligent Robot Laboratory

# 12 Service

# Node間のrequest-response型の通信機能 Node間の関数呼び出しのようなもの データの送受信のみでなくClient側から処理を 行わせることが可能

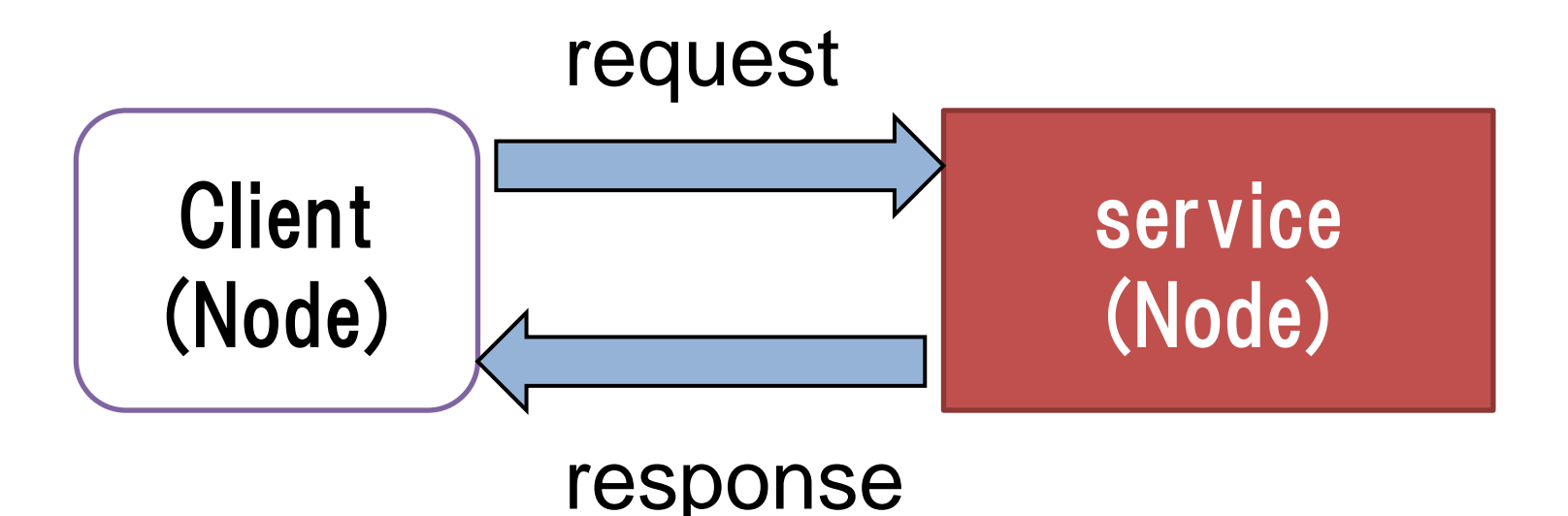

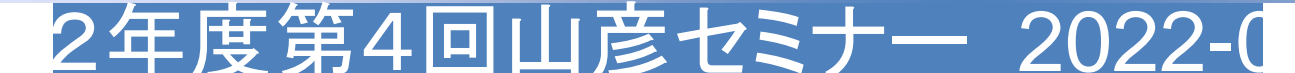

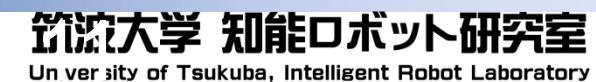

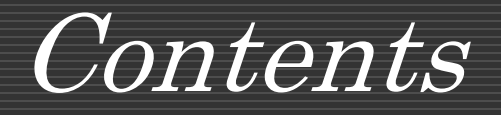

# ROSの概要 山彦でROSを使う 実践

2022年度山彦セミナー第3回

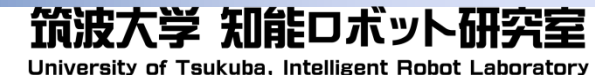

## <sup>14</sup> 山彦でのROS使用方法(ypspur-ros)

#### □ ypspur-rosを使用する

- ROSの"cmd\_vel"トピックをsubscribeしてYP-spurからモータコン
   トローラへ目標速度を送る
- YP-Spurのオドメトリ情報をROSにpublishする

2年度第4回山彦セミナー 2022-0

<u>とにかく、"cmd\_vel"というトピックに司令値だけ送ればロボット</u>
<u>を動かしてくれるインターフェースになってる!すごい!</u>

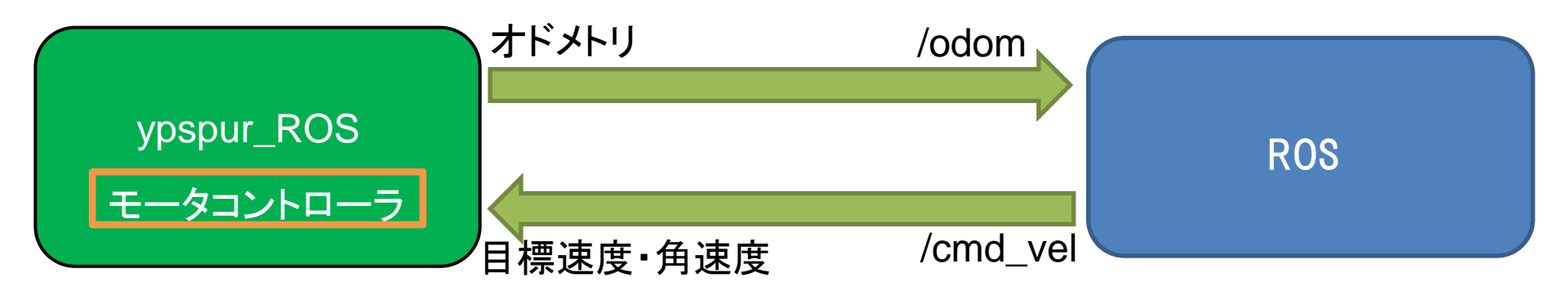

筑流大学 知能ロボット研究室

Un versity of Tsukuba, Intelligent Robot Laboratory

# <sup>15</sup>山彦でのROS使用方法(ypspur-ros)

#### □ ypspur-rosの使い方

- 1. 1つ目のターミナルで \$ roscore
- 2. 2つ目のターミナルで

\$ rosrun ypspur\_ros ypspur\_ros \_param\_file:=/home/ <user>/researches/programs/platform/yp-robotparams/robot-params/<ロボットの種類>.param

3. "cmd\_vel" トピックを publish する ROS のプログラムを実行

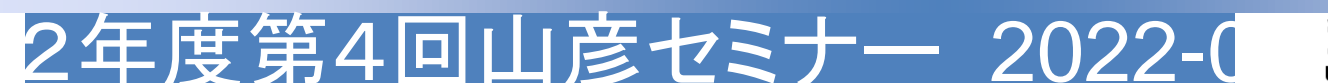

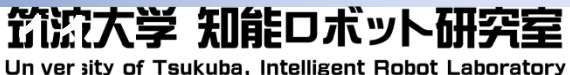

# 16 前回のコマンドの復習

#### □ 前回山彦を動かしたコマンドは・・・

- 1. ターミナル① \$ roscore
- 2. ターミナル②

\$ rosrun ypspur\_ros ypspur\_ros \_param\_file:=/home/ <user>/researches/programs/platform/yp-robotparams/robot-params/<ロボットの種類>.param

\$ rostopic pub /ypspur\_ros/cmd\_vel geometry\_msgs/Twist [0.1, 0, 0] [0, 0, 0.3]

節流大学 知能ロボット研究室

Un versity of Tsukuba, Intelligent Robot Laboratory

↑/cmd\_vellこPublishをして動かしていた

2年度第4回山彦セミナー 2022-0

 とにかく、/cmd\_velというトピックに 指令をPublishすることで動かせる!!!!!!

# <sup>17</sup> Tips (terminator)

# ROSではターミナルをたくさん起動する そのためターミナルを分割できるterminatorを newPCで入れた

- terminatorのショートカットキー
  - ctrl + alt + t: 起動
  - ctrl + shift + e: 縦分割
  - ctrl + shift + o: 横分割
  - ctrl + shift + w: 小窓削除
  - ctrl + tab: 小窓移動

2年度第4回山彦セミナー 2022-( <u>筑</u>流大学 知能ロボット研究室

#### 18 ROSを使う前の事前確認

#### □ ターミナルを起動し、以下のコマンドを入力

\$ cat ~/.bashrc | grep ros

"source /opt/ros/noetic/setup.bash"と

表示されるか確認。されない場合、

\$ echo source /opt/ros/noetic/setup.bash >> ~/.bashrc
\$ roscore

エラーが出ないか確認.大丈夫ならCtrl+c

□ joy入ってますか?(課題で使います)

■ ゲームパッドの入力をROSで読み取り、

トピックに流すパッケージ

\$ sudo apt update
\$ sudo apt install ros-noetic-joy

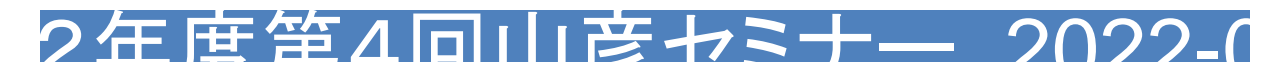

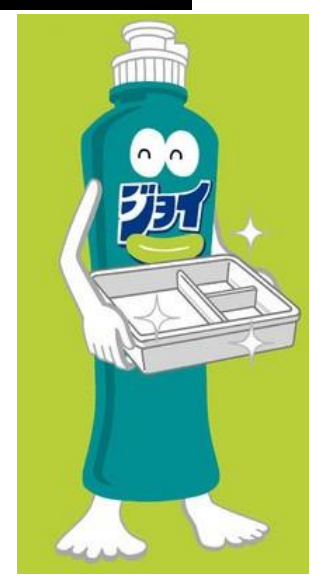

コピペ非推奨

Tab補完推奨

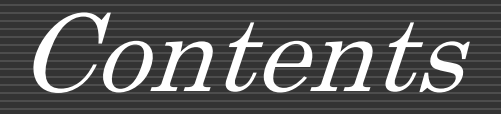

# ROSの概要 山彦でROSを使う 実践

2022年度山彦セミナー第3回

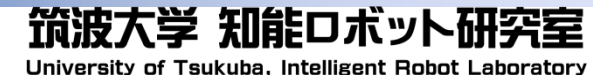

# 20 プログラムでROSから山彦を制御する

- □ ノードのプログラムを作ってロボットを制御する
  - ワークスペースの作成→パッケージの作成→プログラムの作 成
  - Iaunchによる複数ノードの起動
- □ 今回はPythonのプログラムを作る
  - C++のやり方は去年の資料とか見るといいと思います

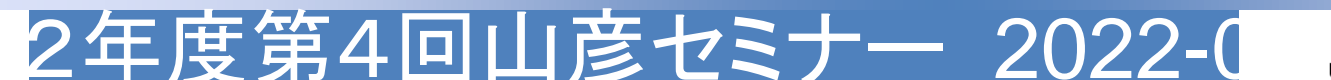

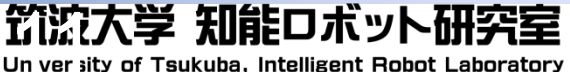

山彦動かす

<sup>21</sup> ROSのファイル構成

概要

構成

2年度第4回山彦セミナー 2022-0

<work\_space>/

- build/
- devel/

L src/

- -CMakeLists.txt
- <package\_1>/ +
- \_ <package\_2>/

-<work\_space>/

 このディレクトリ下の パッケージの機能を実行可能

ノード作る

便利機能

発展

- 用途に合わせてワークスペースを複数 使い分けてもよい
- ただし、ワークスペースがPC内に複数ある 場合はコマンドで明示的に指示する必要が ある。これがだるい
- ROS本体にあるパッケージはワークスペー ス下に入れなくても使用可能

節流大学 知能ロボット研究室

Un versity of Tsukuba, Intelligent Robot Laboratory

- <work\_space>/src/<package>

 このワークスペース内のパッケージ 次ページで解説 山彦動かす シノード作る

便利機能

筑流大学 知能ロボット研究室

Un versity of Tsukuba, Intelligent Robot Laboratory

発展

### 22 ROSのファイル構成

構成

回山彦セミナー

概要

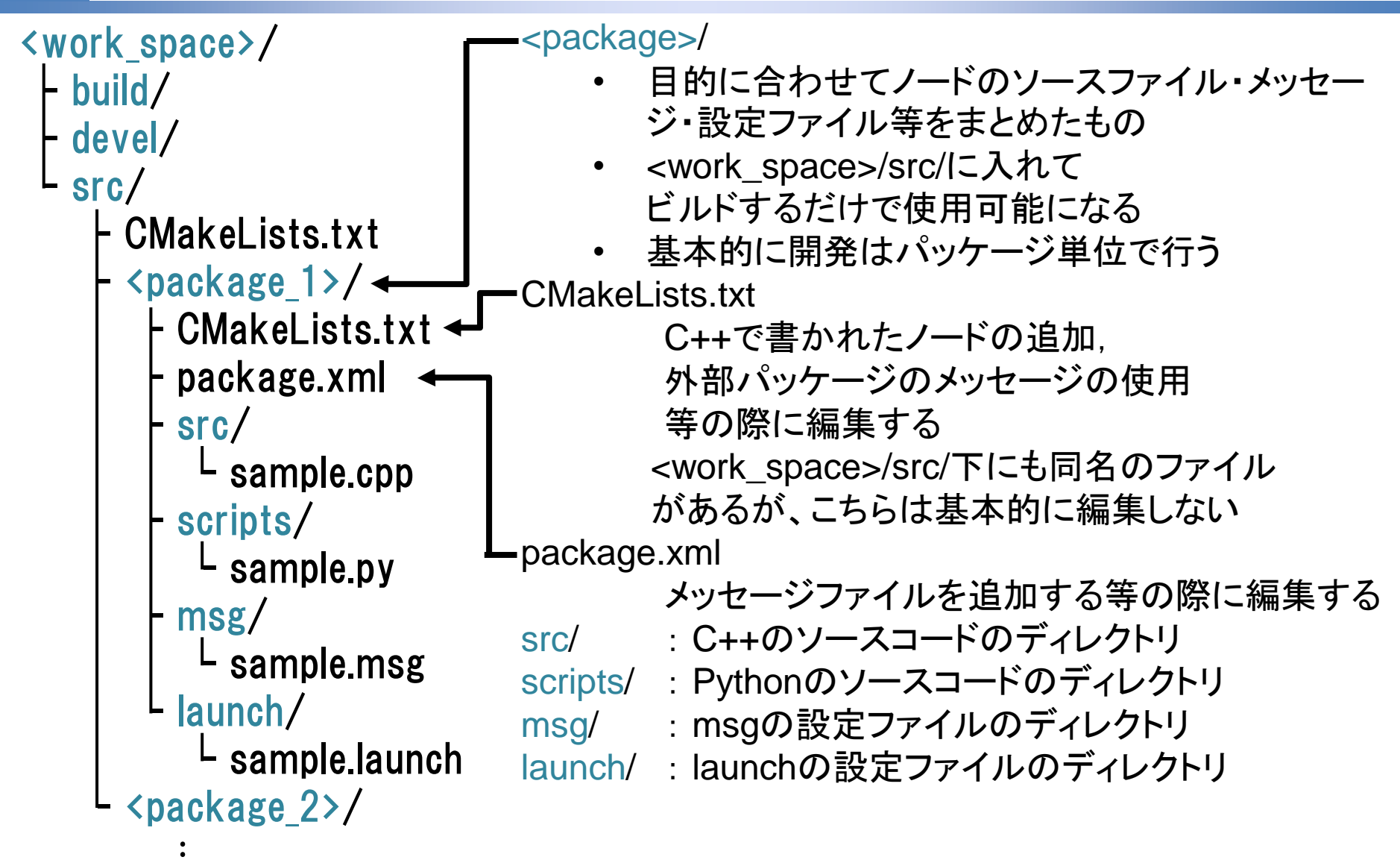

# 概要 構成 山彦動かす ノード作る 便利機能 発展 23 ROSのファイル構成(今回使う部分)

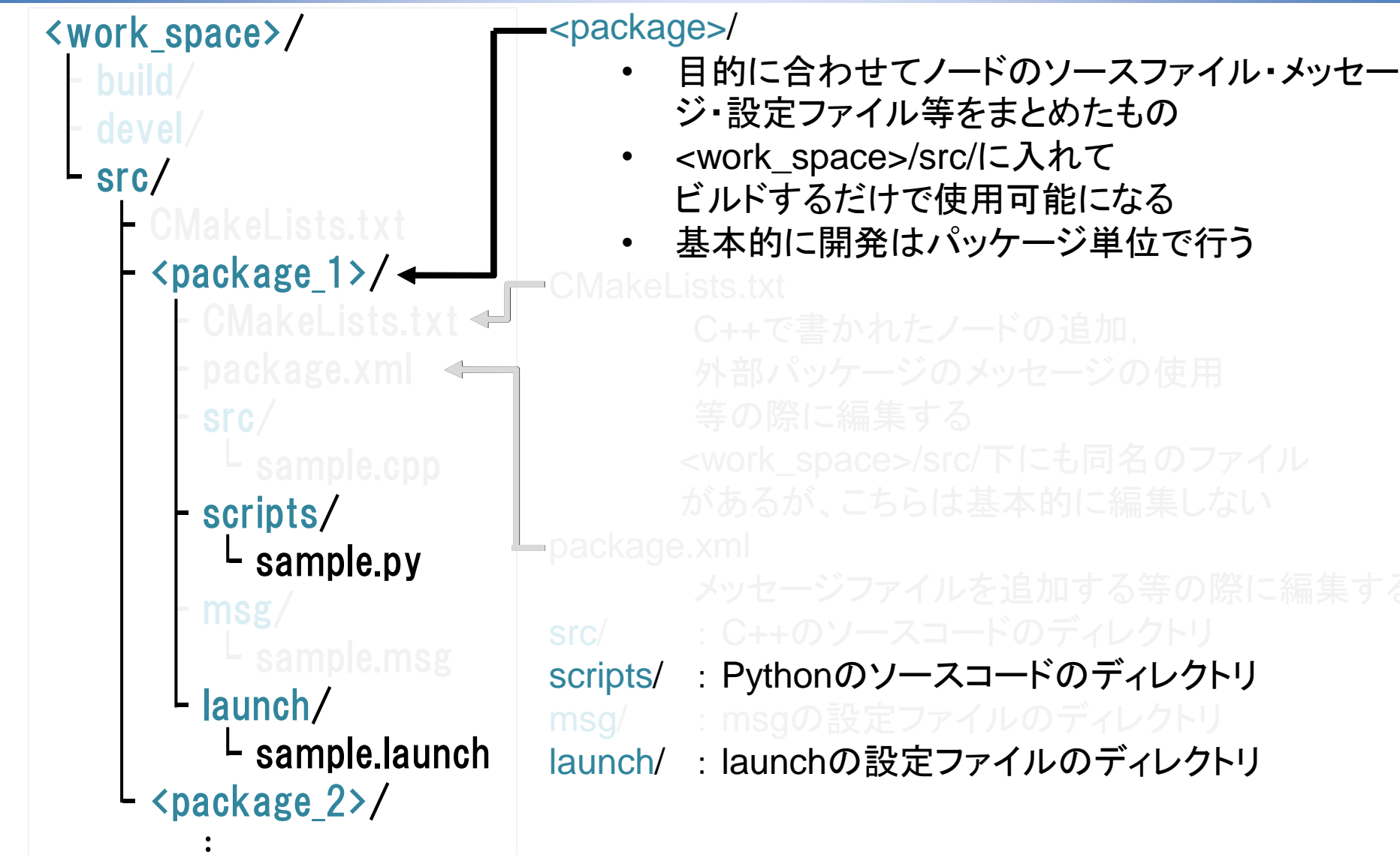

節流大学 知能ロボット研究室

Un ver sity of Tsukuba, Intelligent Robot Laboratory

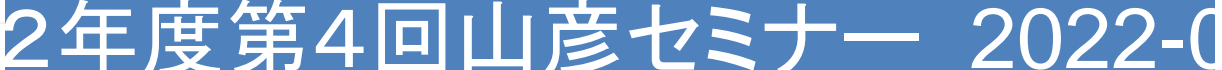

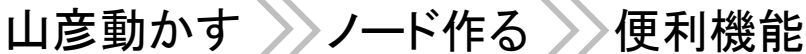

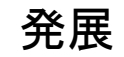

#### □ 以下コマンドでワークスペースを作る

構成

\$ mkdir -p ~/<work\_space>/src

概要

- \$ cd ~/<work\_space>/
- \$ catkin\_make

24

\$ source devel/setup.bash

- \*ワークスペースとなるディレクトリの作成
- \*ワークスペースとなるディレクトリの作成
- \*ワークスペースのビルド
- \*ワークスペースのセットアップ
- \$ echo source ~/<work\_space>/devel/setup.bash >> ~/.bashrc

課題1:ROSワークスペースを作る

- \*bashrcに4つ目のコマンドを追加する。ターミナル起動時に自動で4.のコマンドを実行するように
  - <work\_space>は各人自由に変更してください
  - catkin\_makeはカレントディレクトリが<work\_space>でないと エラーが出ます

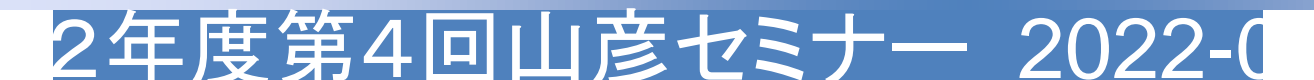

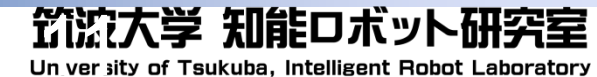

 概要
 構成
 山彦動かす
 ノード作る
 便利機能
 発展

 25
 課題2:ROSパッケージを作る

\$ cd ~/<work\_space>/src
 \*<ワークスペース>/srcに移動
\$ catkin\_create\_pkg <package\_name> std\_msgs rospy roscpp
 \*パッケージの作成
\$ cd ~/<work\_space>/

\*ワークスペースに移動

\$ catkin\_make

\*ワークスペースのビルド

注:<package\_name>の1文字目は必ず小文字にすること!(バグる)

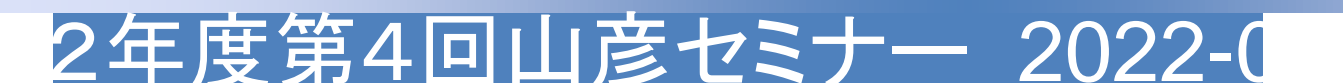

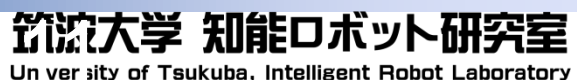

26 概要 構成 山彦動かす ノード作る 便利機能 課題3:ROSノードを作る (Python)

\$ cd ~/<work\_space>/src/<package\_name>
\*パッケージのディレクトリに移動
\$ mkdir scripts
\*scriptsディレクトリ(Pythonソースコードのディレクトリ)の作成
\$ touch <file\_name>.py
\*pythonファイルを作成する。<file\_name>には好きな名前を入れる。これがノードになる
\$ chmod +x <file\_name>.py
\*ノードのファイルを実行可能にする。これをしないと後でエラーが出る。

発展

筑流大学 知能ロボット研究室

Un versity of Tsukuba, Intelligent Robot Laboratory

どんな方法でもいいので、作成したノードのファイルに山セミのペー ジからダウンロードしたsample.pyの内容をコピペする。

\$ cd ~/<work\_space>/
\$ catkin\_make
\*ワークスペースのディレクトリに移動してビルドする。

2年度第4回山彦セミナー 2022-0

#### 27 課題4:ROSノードを起動

ノード作る〕

便利機能

発展

#### □ 左スティックを動かすと山彦が動く!!!!!!

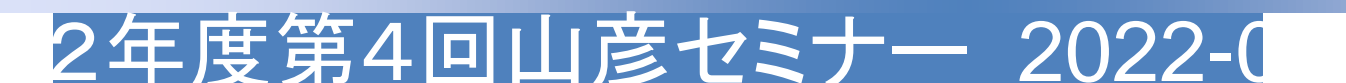

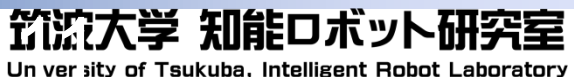

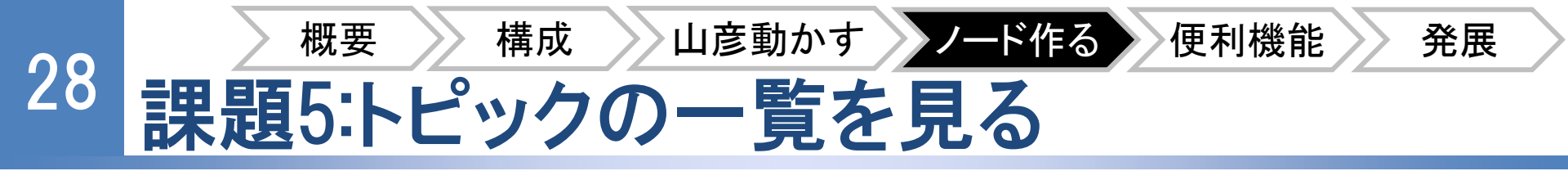

# 課題4のノードを起動したまま、別のターミナルで以下のコマンドを実行する

#### \$ rosnode list

\*現在起動しているノードの一覧が表示される

/controllerNode

/joy\_node

/rosout

/ypspur\_ros

\$ rostopic list

\*現在流れているトピックの一覧が表示される

/diagnostics

/joy

…(省略)

/ypspur\_ros/cmd\_vel

...(省略)

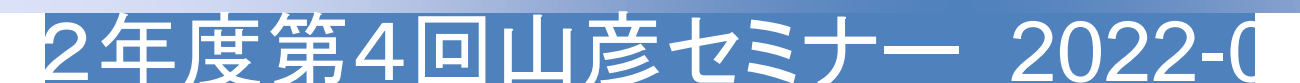

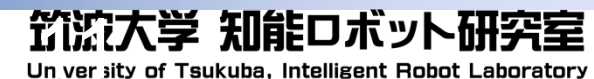

# <sup>29</sup> プログラムの解説

- ControllerNodeはjoy(ゲームパッドの入力のトピック)を Subscribe
- それが更新されるたびに(入力があるたびに)cmd\_velトピックへ
   速度指令をPublishしている(とにかくcmd\_velを殴って動く!)

rospy.init\_node("controllerNode")

self.sub = rospy.Subscriber('joy', Joy, self.joy\_callback)

self.pub = rospy.Publisher('/ypspur\_ros/cmd\_vel', geometry\_msgs.msg.Twist, queue\_size=10)

def joy\_callback(self, joy\_msg):
 twist = geometry\_msgs.msg.Twist()
 twist.linear.x = float(joy\_msg.axes[1]) \* 0.1
 twist.angular.z = float(joy\_msg.axes[0]) \* 0.5
 self.pub.publish(twist)

2年度第4回山彦セミナー 2022-( **1)()** The sits of Taukuba, Intelligent Robot Laboratory

## 30 課題6:トピックの送受信を図で見る

# 課題4のノードを起動したまま、別のターミナルで以下のコマンドを実行する

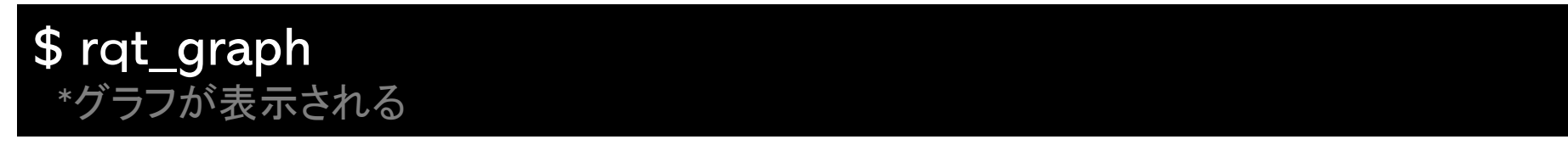

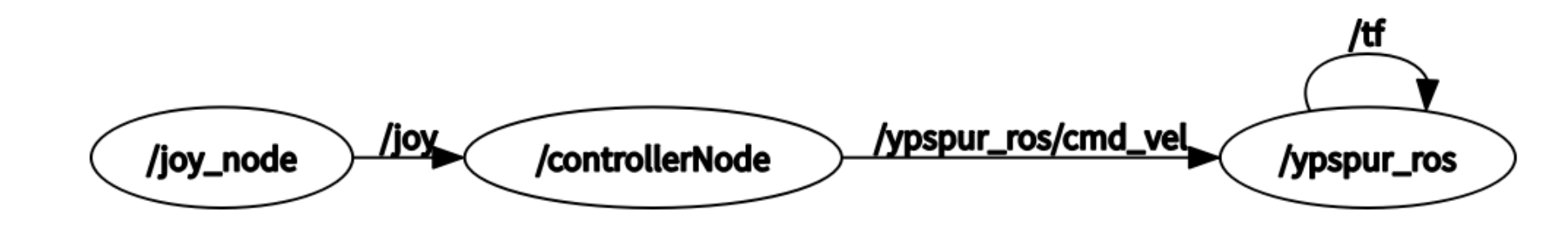

■ デバッグに使える

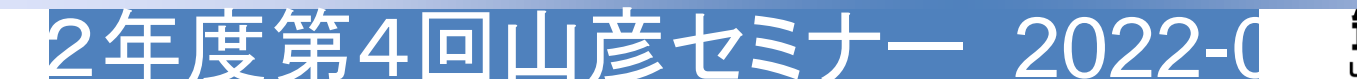

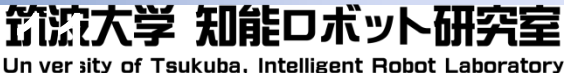

# 31 課題7:ノードをまとめて起動する(launch)

\$ cd ~/<work\_space>/src/<package\_name>
\*パッケージのディレクトリに移動
\$ mkdir launch
\*scriptsディレクトリ(Pythonソースコードのディレクトリ)の作成
\$ touch <launch\_file\_name>.launch
\*pythonファイルを作成する。<launch\_file\_name>Iこは好きな名前を入れる。
\$ chmod +x <launch\_file\_name>.launch
\*launchファイルを実行可能にする。これをしないと後でエラーが出る。

どんな方法でもいいので、作成したlaunchファイルに山セミのペー ジからダウンロードしたsample.launchの内容をコピペする。

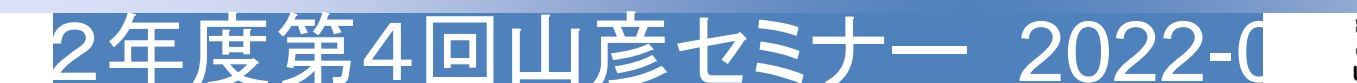

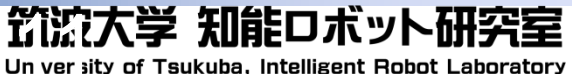

#### 32 課題7:ノードをまとめて起動する(launch)

#### コピペしてきたlaunchファイルを書き換える

```
<launch>
<node name="ypspur_ros" pkg="ypspur_ros" type="ypspur_ros">
<param name="param_file"
value="/home/<user>/researches/programs/platform/yp-robot-params/robot-
params/<山彦の種類>.param"/>
</node>
<node name="joy_node" pkg="joy" type="joy_node"/>
<node name="yourNode" pkg="joy" type="joy_node"/>
<node name="yourNode" pkg="<package_name>" type="<file_name>.py"/>
</launch>
```

#### value=~~~のところを自分のypspur\_ros起動時のパラメー タに書き換えてください

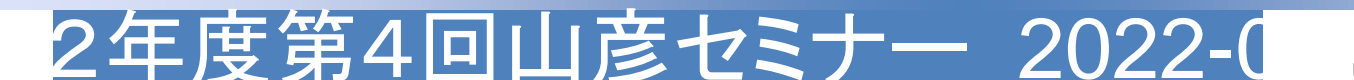

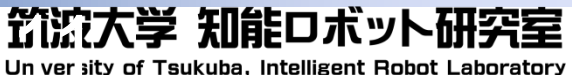

# 33 課題7:ノードをまとめて起動する(launch)

\$ roslaunch <package\_name> <launch\_file\_name>.launch \*作成したlaunchファイルが起動する

- このように、launchファイルを作ることでまとめてノードを起動でき、大変便利(roscoreも自動で起動してくれる)
- 色々オプションがあるのでlaunchファイルの書き方はネットで 調べてください
- 参考:
- https://kazuyamashi.github.io/ros\_lecture/ros\_launch.html

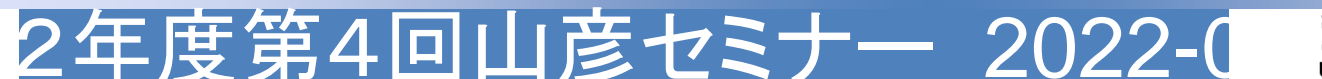

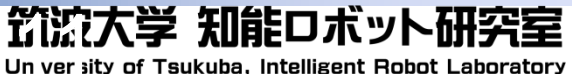